## AMCP Legislative Days 2024- Claim CPE Instructions

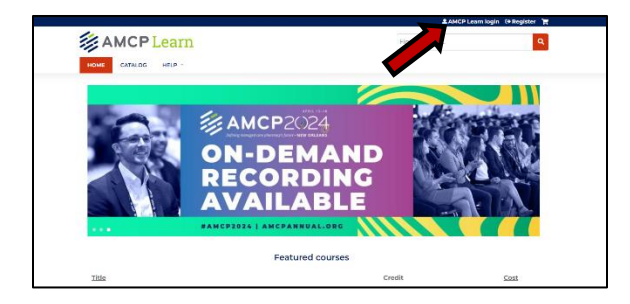

Open amcplearn.org and log in. If you are unable to log in, please contact memberservices@amcp.org.

| HOME CATALOG MY ACCOUNT - HELP -                       |  |
|--------------------------------------------------------|--|
| Herne                                                  |  |
|                                                        |  |
| Confirmation form                                      |  |
|                                                        |  |
|                                                        |  |
| Code<br>You must enter an attendance code to continue. |  |
|                                                        |  |
|                                                        |  |
| Submit                                                 |  |

Go to amcplearn.org/code. You will see a page that says, "Confirmation Form." Here you will enter your code.

| AMCP Learn                                          | Find a course    |
|-----------------------------------------------------|------------------|
| HOME CATALOG NY ACCOUNT - HELP -                    |                  |
| Confirmation forr                                   | n                |
| Code<br>Yau vaust evener an attendance code to port | 1. Enter code.   |
| Submit                                              | 2. Click Submit. |

Enter the code that was displayed on the PowerPoint screen during the live session, then click "Unlock."

| AMCP Learn                                                           | Find a course |
|----------------------------------------------------------------------|---------------|
| HOME CATALOG BENEROSUL HELP -<br>Constructions<br>Constitutions form |               |
| Code<br>That must ensure an automation to obe to continue.           |               |
|                                                                      |               |

Then hover over the arrow next to "My Account" and click "Current Activities" to complete the evaluation.

## AMCP Legislative Days 2024- Claim CPE Instructions

| Pending Activities                                                                                                    |                                                                                                    |                             |  |  |
|----------------------------------------------------------------------------------------------------|----------------------------------------------------------------------------------------------------|-----------------------------|--|--|
| View Edit Assign credits Bookmarks Course cred<br>Commitments Reported credit                                                                                        | oit log Deleted credit My activities Orders Role                                                                                      | Revisions                   |  |  |
| Completed activities Pending activities                                                                                                    |                                                                                                    |                             |  |  |
| Title                                                                                                    | Status                                                                                                    | Enrolled<br>date            |  |  |
| (DI) Non alcoholic Statistopastilis (NASH) Emerging Market:<br>Preparing Managed Care for Early Intervention, Equitable<br>Access, and Integrating the Patient Valce | (DI) Non alcoholic Sicatohopotitis (NASH)<br>Emerging Market: Preparing Maraged Care for<br>Early Intervention, Equilable Access, and | Tue, 03/12/2024<br>- 2543pm |  |  |

You should now see the "Pending Activities" page. The session for which you've entered the code should be listed here. Click on the title to begin the evaluation.

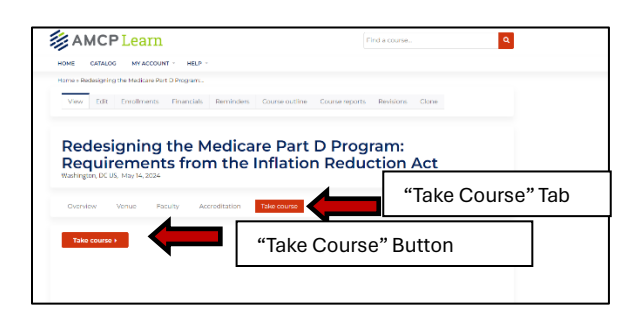

You will now see a page with the session title at the top, and a button labeled "Take Course." If you do not see this right away, click the "Take Course" tab. Then click the "Take Course" button.

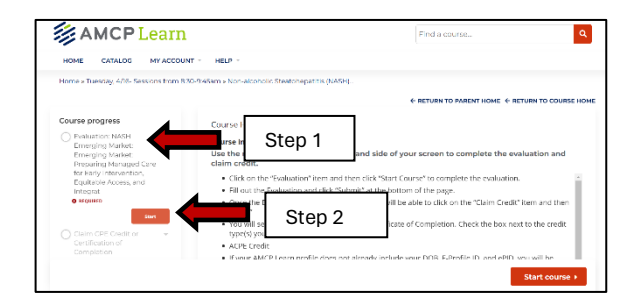

You should now see a navigation panel labeled "Course Progress" on the left-hand side of the screen. Click on the "Evaluation" item and then click "Start Course" to complete the evaluation.

| Based upon your participation in this activity, do you intend to change your practice? [check<br>one] * |
|----------------------------------------------------------------------------------------------------|
| O I do plan to implement changes in my practice and based on the information presented.                 |
| O My current practice has been reinforced by the information presented.                                 |
| O Tneed more information before I will change my practice and/or administrative routine.                |
| O This was not applicable to my practice.                                                               |
| Please list one thing you learned from this activity *                                                  |
|                                                                                                    |
| To better my knowledge and competence, I would like AMCP to develop more activities of this             |
| topic.*                                                                                                 |
| O Ves                                                                                                   |
| O No                                                                                                    |
| Please list additional topics that will assist in your professional education.                          |
|                                                                                                    |
|                                                                                                    |
| Submit                                                                                                  |
|                                                                                                    |

Fill out the evaluation and click "Submit" at the bottom of the page.

## AMCP Legislative Days 2024- Claim CPE Instructions

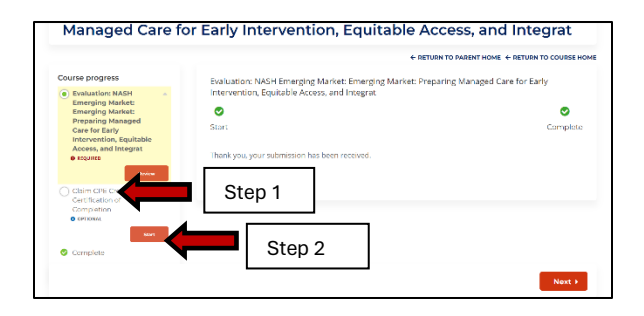

Once the Evaluation has been submitted, you will be able to click on the "Claim Credit" item and then "Start."

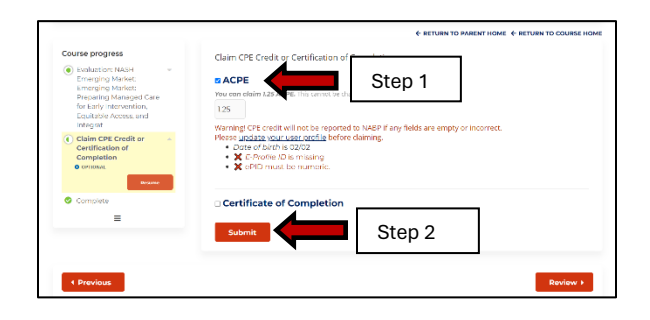

You will see two credit options, ACPE and Certificate of Completion. Check the box next to the credit type(s) you wish to claim.

ACPE Credit: If your AMCP Learn profile does not already include your DOB and ePID, you will be prompted to update your profile.

**Certificate of Completion:** This is a certificate that indicates you completed the session should you need it for your records. No CPE is attached to this certificate.

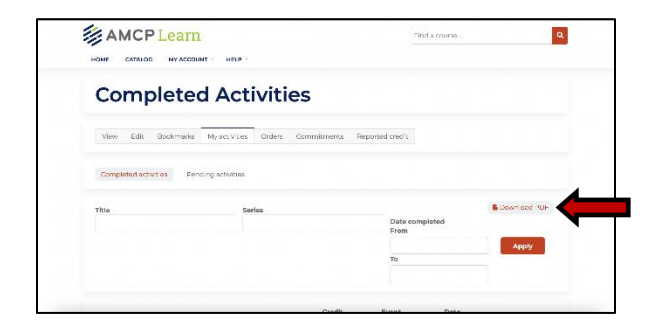

When you have finished claiming, you can find your credit record and download certificates of completion by navigating to "My Account" and then "My Activities." All credit will be sent directly to CPE Monitor within 48-72 hours. If you do not see it reported within 72 hours, please contact us at amcplearn@amcp.org.